## 予約の取得方法

# <mark>予 約</mark> を <mark>取 得</mark> したい場合

### Step ①

【予約】(赤枠)を選択。

| 💱 れんらくアプリ                   |         | (1)<br>言語設定 |
|-----------------------------|---------|-------------|
| 揭示板                         |         | もっと見る       |
| 2023年5月19日<br>イベント          |         | >           |
|                             |         |             |
| 振替・予約メニュー<br>予約<br>予約を行います。 |         | >           |
| 1416114-0410                |         |             |
|                             |         |             |
|                             |         |             |
| スケジュール 掲示板                  | メッセージ   | アンケート       |
|                             |         |             |
| 各種申し込み 進級テスト結果              | 入館確認    | 請求明細        |
| (?) (%)   よくある質問 各種設定       |         |             |
|                             |         | =           |
| ホーム スケジュール 掲                | 示板 メッセー | -9 XII-     |

Step 2

受講対象者を選ぶ画面に遷移。

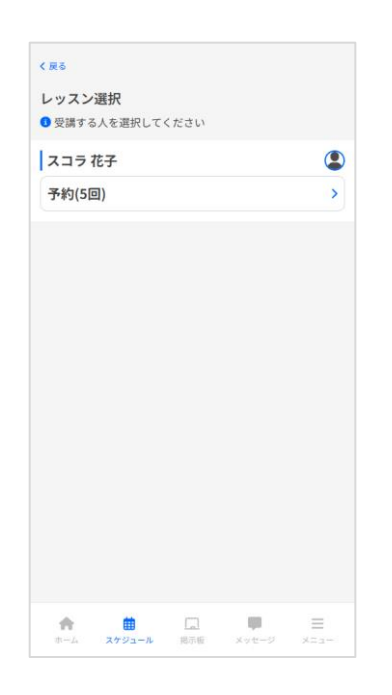

### Step④

### 受講したいレッスンを選択。

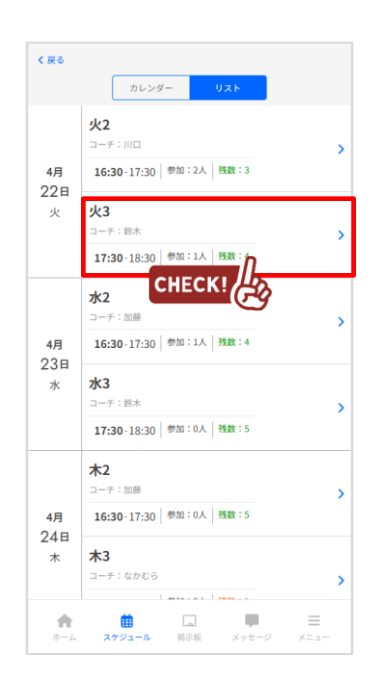

### S t e p (5)

#### 選んだ日付に間違いがないか確認 の上、【予約】ボタンを押下

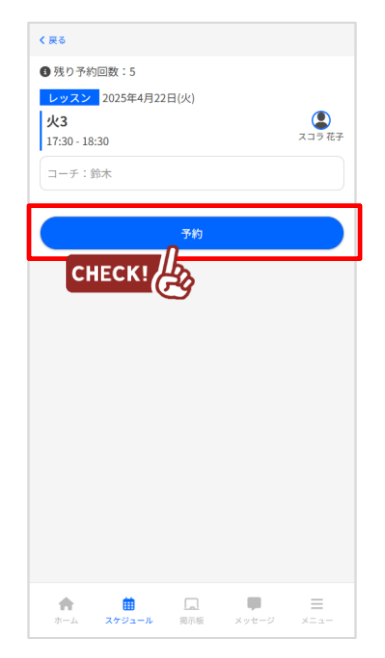

### Step ③

◎がついている予約取得可能日の うち、受講したい日を選択。

| ,                                   |    | カレンダ | -<br>025∉4 | リスト |    |    |
|-------------------------------------|----|------|------------|-----|----|----|
| <b>`</b>                            |    | 2    | .02344.    | a   |    |    |
| 10                                  | 月  | 火    | 水<br>2     | *   | 2  | ±  |
|                                     |    |      | -          | 5   |    | Ĭ  |
| -                                   | -  | -    | -          | -   | -  | -  |
| 6                                   | 7  | 8    | 9          | 10  | 11 | 12 |
| -                                   | -  | -    | -          | -   | -  | -  |
| 13                                  | 14 | 15   | 16         | 17  | 18 | 19 |
| -                                   | -  | -    | -          | -   | -  | -  |
| 20                                  | 21 | 0    | 23         | 24  | 25 | 26 |
| -                                   | -  | 0    | 0          | 0   | 0  | 0  |
| 27                                  | 28 | 29   | 30         | 1   | 2  |    |
| -                                   | 0  | 0    | 0          | -   | -  | -  |
|                                     |    |      |            |     |    |    |
|                                     |    |      |            |     |    |    |
| 濃いグレーが色づいている日付は<br>ブ利田老様が受講できるしいマンク |    |      |            |     |    |    |
| ない日となります。                           |    |      |            |     |    |    |

### S t e p 🔞

画面上部に予約完了メッセージが 表示されれば、予約完了です。

| いんちくアフ                        | 'U                      |               | 言語設定       |
|-------------------------------|-------------------------|---------------|------------|
| ✓ 4月22日(火)                    | 火3の予約が完了し               | ました。(予約後の     | 残り予約回数:4)  |
| неск!                         | }                       |               |            |
| 揭示板                           |                         |               | 1 or HZ    |
| 2023年5月19日                    |                         |               | 03020      |
| イベント                          |                         |               | >          |
|                               |                         |               |            |
| 振替・予約メニ                       |                         |               |            |
| <b>予約</b><br>予約<br>5<br>(1)ます |                         |               | >          |
| 追加レッフン                        | ,<br>,                  |               |            |
| 追加レッスンの                       | .<br>予約を行います。           |               | >          |
|                               |                         |               |            |
|                               |                         |               |            |
| 31                            |                         | <b>.</b>      | <u></u>    |
| スケジュール                        | 如小板                     | x92-9         | アンケート      |
| <b>k</b> o                    |                         | ~             |            |
| 各種申し込み                        | 進級テスト結果                 | 入館確認          | 請求明細       |
| <b>↑</b><br>ホーム スパ            | <b>曲</b> []<br>rジュール 掲行 | 」 🏴<br>版 メッセー | =<br>-9 ×= |

・携帯やスマホ、PCからの連絡の受付は24時間365日行うことができます。 ・携帯やスマホ、PCからの連絡は締め切り時間までにお願いします。

## マイページに利用者を増やす方法

### 代表者から家族招待を行っていただく形で、複数名でれんらくアプリをご使用いただけます。 登録の人数制限はございません。

| Step ①                                             |        | Step②                                      | Step ③                                                                                     | Step ④                                          |
|----------------------------------------------------|--------|--------------------------------------------|--------------------------------------------------------------------------------------------|-------------------------------------------------|
| メインメニューから<br>【ご家族を招待】項目<br>り、赤枠の項目を選択              | ま<br>。 | 招待したいご家族のメール<br>アドレスを入力後、「送信<br>する」ボタンを押下。 | 送信後、説明文が表示され<br>ます。                                                                        | 招待された方に招待メールが<br>届きますので、本文のリンク<br>ヘアクセスし登録をします。 |
| 各種設定<br>メッセージ受磁波<br>= 実際通路メッセージについては設定に取りらず送信されます。 |        | く 戻る<br>新規指称する方のメールアドレス ③<br>入力してください      | く 戻る<br>新規指持する方のメールアドレス 🌑                                                                  |                                                 |
| 施設からのお知らせ                                          | 323    |                                            | メール本文                                                                                      |                                                 |
| パス乗車                                               | オン>    |                                            | () 本文をコピーする                                                                                |                                                 |
| バス到着                                               | *×>    |                                            | 下記URLからメールアドレスを登録してください<br>https://staging.buscatch.net/scnm/tsuboi-                       |                                                 |
| 7.3.1940                                           | 725    | 招待済メンバー一覧                                  | rennsyu/entry/invite/d7acb7918cce534b713430307f85122d<br>れんらくアプリでご利用になる場合は以下のコードから登録してください |                                                 |
| Visat                                              | 423    | 招待して登録された方はおりません。                          | <利用者コード><br>施設ID:                                                                          |                                                 |
| メールアドレス・パスワード変更                                    | ~      |                                            | システム利用コード:                                                                                 |                                                 |
| パスワード変更                                            | >      |                                            | 送信する                                                                                       |                                                 |
| 二雷族东诏结                                             |        |                                            | LINEで送る                                                                                    |                                                 |
| 昭待された方の確認・招待メール送信                                  | >      |                                            | 2016年度メンバーー第                                                                               |                                                 |
|                                                    | 日本語 >  |                                            | 招待して登録された方はおりません。                                                                          |                                                 |
| A 8                                                |        | ↑ ∅ □ ♥ Ξ                                  | ∰ ⊑                                                                                        |                                                 |
| ホーム スケジュール 単三板 メッセージ                               | ×==-   | ホーム スケジュール 掲示板 メッセージ メニュー                  | ホーム スケジュール 邦示板 メッセージ メニュー                                                                  |                                                 |

## 招待済みメンバーから解除する方法

#### Step ③ Step 2 Step ① 以下が表示されれば完了です メインメニューから 解除したいメンバーを選び、 く 戻る 【ご家族を招待】項目より、 右側にある「…」を押す。 1名の招待を解除しました。 新規招待する方のメールアドレス 🕕 招待された方の確認・招待 CHECK! 『招待解除』を押下。 メール送信を選択。 招待済メンバー一覧 お父さん 招待済メンバー一覧 おばあちゃん おばあちゃん CHECK! 🗰 🗔 🛡 $\equiv$ **†** スケジュール 掲示板 A 曲 ※メイン利用者登録後、他の利用者様が登録用紙のORコードにアクセスしますと、 上書き登録となってしまいますので ご注意下さい。

## 各種メッセージの受信設定

### S t e p ①

アプリー番下に並んでいる ボタン「メニュー」を選択

| 設わんらくアプリ                              | 言語設定                                  |
|---------------------------------------|---------------------------------------|
| 揭示板                                   | もっと見る                                 |
| 2023年5月19日                            |                                       |
| イベント                                  | >                                     |
|                                       |                                       |
| 振替・予約メニュー                             |                                       |
| 予約                                    |                                       |
| 予約を行います。                              | · · · · · · · · · · · · · · · · · · · |
| 追加しいフン                                |                                       |
| 追加レッスンの予約を行います。                       | >                                     |
|                                       |                                       |
|                                       |                                       |
|                                       |                                       |
| 🧃 🔲 🍯                                 | • 🥠                                   |
| スケジュール 掲示板 メッセ                        | ージ アンケート                              |
|                                       |                                       |
|                                       |                                       |
| 各種申し込み 進級テスト結果 入館る                    | a認 請求明細                               |
|                                       |                                       |
| · · · · · · · · · · · · · · · · · · · |                                       |
| よくある質問 各種設定 マイベ                       | -9                                    |
| ♠ ∰ □                                 |                                       |
| ホーム スケジュール 福元板                        | メッセージ メニュー                            |

#### Step 2

メニュー画面に変わったら、 下までスクロールする 『各種設定』を選択。

| 🕈 ホーム                                 | > |  |
|---------------------------------------|---|--|
| 施設との連絡                                |   |  |
| 第 スケジュール                              | > |  |
| - 掲示板                                 | > |  |
| 🧧 メッセージ                               | > |  |
| A                                     | • |  |
| 🥐 よくある質問                              | > |  |
| 各種設定                                  | > |  |
| 🌲 マイページ                               | > |  |
| 施設情報                                  | > |  |
| 利用規約                                  | > |  |
| ★ 値 □ ■ ■<br>ホーム スケジュール 用示板 メッセージ メニュ | _ |  |

### Step ③

以下の画面より、それぞれの 通知設定を変更いただけます。

| 各種設定          | E       |         |       |        |
|---------------|---------|---------|-------|--------|
| メッセージ受信       | 設定      |         |       |        |
| RED SOL       | 6#      | は設定に知わら |       |        |
| 107新市         |         |         |       | 100    |
| 10.84         |         |         |       |        |
| 77,237,88     |         |         |       | 423    |
| バス運転          |         |         |       | オン>    |
| 入退館           |         |         |       | オン>    |
| メールアドレス       | ・パスワード変 | Æ       |       |        |
| メールアドレス       | 変更      |         |       | >      |
| バスワード変更       |         |         |       | >      |
| ご家族を招待        |         |         |       |        |
| 招待された方の       | 確認・招待メー | ル送信     |       | >      |
|               |         |         |       |        |
| 言語設定          |         |         |       | 日本語>   |
|               |         |         |       |        |
|               |         |         |       |        |
|               |         |         |       |        |
|               |         |         |       |        |
| *             | 曲       |         | 10    | =      |
| $\pi - z_{*}$ | スケジュール  | 相示板     | メッセージ | ×= = - |

### 通知設定

| く 戻る                 |                 |                 |       |           |
|----------------------|-----------------|-----------------|-------|-----------|
| 通知設定                 |                 |                 |       |           |
| <b>アブリで</b><br>メールで演 | <b>通知</b><br>師知 |                 |       | ~         |
|                      |                 |                 |       |           |
|                      |                 |                 |       |           |
|                      |                 |                 |       |           |
|                      |                 |                 |       |           |
|                      |                 |                 |       |           |
|                      |                 |                 |       |           |
|                      |                 |                 |       |           |
| <b>ホーム</b>           | 団 スケジュール        | <b>二</b><br>掲示板 | メッセージ | ≡<br>×=⊐- |

通知設定で「**アプリ**」か 「**メール**」で、いずれかの通 知を選んでいただけます。 お知らせ

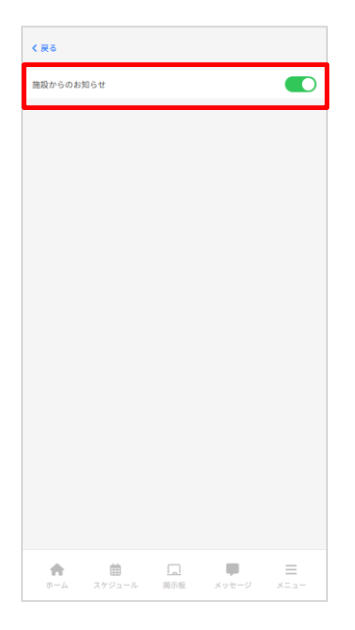

入退館 通知

| 《 戻る   |         |  |   |
|--------|---------|--|---|
| 入退館    |         |  |   |
| 入館のみ受信 | 1       |  |   |
| 退館のみ受信 | 6       |  |   |
| 入館・退館と | も受信     |  | ~ |
|        |         |  |   |
|        |         |  |   |
|        |         |  |   |
|        |         |  |   |
|        |         |  |   |
|        |         |  |   |
|        |         |  |   |
|        |         |  |   |
|        |         |  |   |
|        |         |  |   |
|        |         |  |   |
|        |         |  |   |
|        |         |  |   |
|        |         |  |   |
|        |         |  |   |
|        |         |  |   |
|        |         |  |   |
|        |         |  |   |
|        |         |  |   |
|        |         |  |   |
|        | <b></b> |  | = |

クラブからのメッセージ受信設 定ができます。通知なしも設定 可能です。ボタン押下で設定切 り替えできます。

入退館があった場合に送信される通知。入館のみ、退館のみといずれかのタイミングだけの通知も可能です。